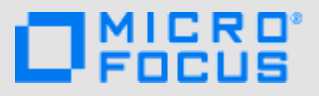

# 入门

**注释:** 您的 Vibe 管理员可以停用对 Micro Focus Vibe 站点的移动访问。如果您无法按本部分中所述通过移动界面访问 Vibe, 请咨询 Vibe 管理员。

您可以为 iOS、Android、Windows 或 BlackBerry 设备下载本机应用程序。这些应用程序有更完美的用户界面,并且不需要您 在每次访问 Vibe 时都登录。但是,Vibe 移动应用程序不会在设备上存储信息;只有在建立了因特网连接时才能查看信息。

其他设备可以通过使用满足移动浏览器要求(第 1 页)中列出的要求的移动浏览器,访问 Vibe 移动界面。

## 移动应用程序要求

Micro Focus Vibe 移动 APP 支持:

- ◆ iOS(可在 Apple App Store 中为使用 iOS 7 或更高版本 的 iPhone 和 iPad 免费下载原生应用程序)
- ◆ Android(可以使用本机应用程序在 Google Play App Store 免费下载 Android 2.3 或更高版本)
- ◆ Windows 手机版本 8.0 和 8.1
- ◆ 目前不支持 Windows 平板电脑。
- ◆ Kindle Fire(可以使用本机应用程序在 Amazon Appstore 免费下载 Android)
- BlackBerry Z10 和战略规划书(可以使用本机应用程 序在 BlackBerry World 商店免费下载)

设备的浏览器也必须满足移动浏览器要求(第 1 页)中所 述的要求。

## 移动浏览器要求

如果您的移动设备不符合本机移动 APP 的要求(如移动应 用程序要求(第 1 页)所述),但如果设备的浏览器支持 HTML 5,您仍然可以从设备访问 Vibe 移动界面。

当用户通过浏览器(而不是通过移动应用程序)访问 Vibe 站点时,一些平板电脑(如 iPad)在默认情况下显示完整 UI(与从工作站访问 Vibe 时显示的 UI 相同)。其他平板电 脑在默认情况下显示移动 UI。Vibe 管理员可以更改此默认 行为,如"《Micro Focus Vibe 4.0.5 管理指南》"的" 站点设置"中的*更改平板电脑的默认视图*所述。

# 入门

以下部分介绍如何开始通过移动设备使用 Micro Focus Vibe。如果有适用于您的设备的 Vibe 移动应用程序,您可 以开始使用 Vibe 移动应用程序。(要了解是否有适用于您 的设备的应用程序,请参见移动应用程序要求(第 1 页)。)如果没有移动应用程序可用于您的设备,您可以通 过在移动设备上通过浏览器访问 Vibe 来开始使用。(移动 设备上的浏览器必须满足移动浏览器要求(第 1 页)中所 述的浏览器要求。)

- ◆ Vibe 移动应用程序入门(第1页)
- ◆ 通过从移动浏览器访问 Vibe 开始使用(第 4 页)

VIBE 移动应用程序入门

- 连接到初始 Vibe 站点(第1页)
- 连接到其他 Vibe 站点(第2页)
- 从一个 Vibe 站点切换到另一个(第3页)
- ◆ 修改 Vibe 站点的配置设置(第 3 页)
- 删除 Vibe 站点的配置设置(第4页)

#### 连接到初始 Vibe 站点

首次设置该应用程序时,只需指定一个 Vibe 站点的信息。 当您按本部分所述执行初始设置后,启动 Vibe 应用程序会 将您与 Vibe 服务器自动连接,并且会针对该服务器验证您 的身份。

- 1 从移动设备的相应应用商店下载 Vibe 移动应用程序。
- 2 在设备上起动 Vibe 移动应用程序。
- 3 接受 Vibe 许可协议。
- 4 在"新建站点"页上,指定以下信息:

站点名称:指定 Vibe 站点的名称。这是显示在主页顶部的名称。

URL: 指定 Vibe 站点的 URL。例如, http://vibesite.com。

**设置为主:** 如果您已配置或计划配置多个 Vibe 站点,并且希望在首次起动该应用程序时显示此站 点,则选择此选项。

登录名: 指定用于登录到 Vibe 站点的登录名。

口令: 指定用于登录到 Vibe 站点的口令。

**保存口令:** 如果您想要将口令安全地储存在设备上,以便在起动 Vibe 应用程序时可以自动登录到 Vibe 站点,请选择此选项。

5 点击登录/完成/提交。

此时将显示主页。如果未显示,则点击站点页上的站点以连接到该站点。

| <b>P</b>         | Vibe Site    | Q     |
|------------------|--------------|-------|
|                  | Anita Olivos |       |
| 我的工作空间           | 我的收藏夹        | 武的团队  |
| 新内容              | 正在跟踪         | 最近的地点 |
| <b>上</b><br>我的简介 | 白白白          | 注销    |

#### 连接到其他 Vibe 站点

您可以配置 Vibe 移动应用程序以连接到多个 Vibe 站点。

- 1 在设备上起动 Vibe 移动应用程序。
- 2 (有条件)如果您当前已登录到 Vibe 站点,请点击导航工具栏中的主页图标 😭,然后点击注销。
- 3 iOS 和 Windows 设备: 在"站点"页上,点击加号图标。

Android 设备: 在"站点列表"页上,点击新建站点。

4 请指定以下信息:

**站点名称:** 指定 Vibe 站点的名称。这是显示在主页顶部的名称。为站点起个唯一名称,以将其与 已配置的其他 Vibe 站点区别开来。

URL: 指定 Vibe 站点的 URL。例如, http://vibesite.com。

**设置为主:** 如果您已配置或计划配置多个 Vibe 站点,并且希望在首次起动该应用程序时显示此站 点,则选择此选项。

登录名: 指定用于登录到 Vibe 站点的登录名。

口令: 指定用于登录到 Vibe 站点的口令。

**保存口令:** 如果您想要将口令安全地储存在设备上,以便在起动 Vibe 应用程序时可以自动登录到 Vibe 站点,请选择此选项。

5 点击登录/完成/提交。

此时将显示主页。如果未显示,则点击站点页上的站点以连接到该站点。

| Q      | Vibe Site    | Q     |
|--------|--------------|-------|
|        | Anita Olivos |       |
| 我的工作空间 | 我的收藏夹        | 武的团队  |
| 新内容    | 正在跟踪         | 最近的地点 |
| 我的简介   | 白白白          | 注销    |

#### 从一个 Vibe 站点切换到另一个

如果您已按连接到其他 Vibe 站点(第 2 页)中所述配置了多个 Vibe 站点,则可以轻松离开一个 Vibe 站点,以查看另一个 Vibe 站点上的信息。

- 1 (有条件)如果您当前已登录到 Vibe 站点,请点击导航工具栏中的主页图标 😭,然后点击注销。
- 2 iOS 和 Windows 设备: 在"站点"页上,点击要连接到的站点。Android 设备: 在"站点列表"页上,点击要连接到的站点。

修改 Vibe 站点的配置设置

在 Vibe 应用程序中配置某个 Vibe 站点后,您可以修改该站点的配置设置。例如,您可以修改用户 名、口令或站点名称。

- 1 (有条件)如果您当前已登录到 Vibe 站点,请点击导航工具栏中的主页图标 😭,然后点击注销。
- 2 iOS 设备: 在"站点"页上,点击要修改的站点旁边的配置图标。

**Android 设备:** 在"站点列表"页上,点击要修改的站点旁边的配置图标。

Windows 设备: 在"站点"页上,长按要修改的站点名称。

**3** 进行所需的修改,然后点击保存或完成。

#### 删除 Vibe 站点的配置设置

在 Vibe 应用程序中配置某个 Vibe 站点后,您可以删除该站 点的配置设置。

- (有条件)如果您当前已登录到 Vibe 站点,请点击导航工具栏中的主页图标 ,然后点击注销。
- 2 iOS 设备: 在"站点"页上,点击要删除的站点旁 边的配置图标。

**Android 设备:** 在"站点列表"页上,点击要删除 的站点旁边的**配置**图标。

**Windows 设备:** 在"站点"页上,长按要删除的站 点名称。

3 iOS 和 Android 设备: 滚动到页面底部,点击删除站 点或删除,然后点击删除和是以确认删除。

Windows 设备:点击删除。

## 通过从移动浏览器访问 VIBE 开始使用

使用以下信息可帮助您从移动设备访问 Micro Focus Vibe 以及了解基本导航:

- 1 在移动设备上,起动 Web 浏览器(如 Mozilla Firefox 或 Internet Explorer)。
- 2 指定企业 Vibe 站点的 URL。

例如, http://host:port。

Vibe 会自动检测到您使用的是移动设备,并将您引导 至 Vibe 移动界面。

如果 Vibe 显示的是常规 Vibe 界面,而不是移动界面, 请在 Vibe URL 的末尾添加 /mobile,如 *Micro Focus Vibe 4.0.5 用户指南*"查错"中的"浏览器未自动 跳转到移动界面"所述。

3 指定您的用户名和口令,然后点击登录。 此时将显示主页。

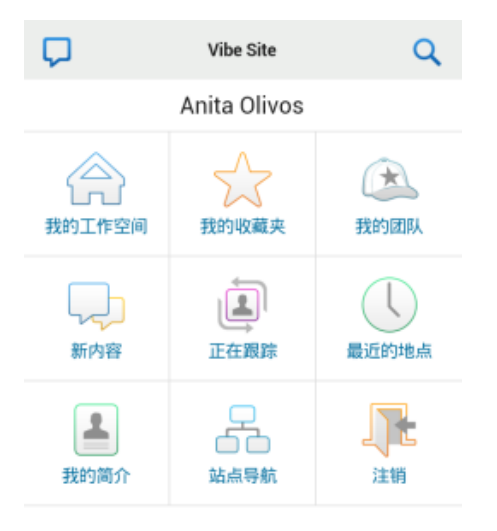

## 支持的功能

- 导航到移动界面的主页(第4页)
- 搜索移动界面(第5页)
- 查看您的小组(第5页)
- 查看收藏位置(第5页)
- 查看最近的位置(第5页)
- 查看文件条目和附件(第6页)
- ◆ 观看 YouTube 视频(第6页)
- 查看新增内容(第6页)
- 查看未读内容(第6页)
- 查看工作空间树(第6页)
- 查看简介信息(第7页)
- 创建文件夹条目(第7页)
- 对文件夹条目发表评论(第7页)
- 修改文件夹条目(第7页)
- 删除文件夹条目(第7页)
- 只需点击一下即可呼叫 Vibe 用户(仅限 iOS 和 Android)(第7页)
- 发送电子邮件(第8页)
- 跟踪感兴趣的人员和地点(第8页)
- 将条目从一种工作流程状态转换为另一种状态(第8页)
- ◆ 使用文件夹(第9页)

## 导航到移动界面的主页

无论您在 Vibe 移动界面中的什么位置,都可轻松地导航到 主页。

1 点击移动界面顶部的导航栏中的主页图标 😭。

## 此时将显示主页。

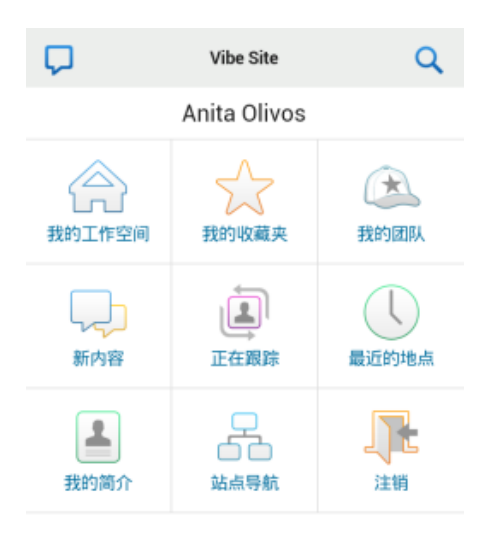

## 搜索移动界面

使用 Micro Focus Vibe 移动界面可以搜索人员、地点、条目 和附件。

移动界面不支持高级搜索。但是,您可以在从工作站访问 Vibe 时保存高级搜索,然后在移动设备上使用该搜索。

- 执行基本搜索(第5页)
- 使用保存的搜索(第5页)

## 执行基本搜索

点击移动界面顶部的导航栏中的搜索图标 Q。
 此时将显示"搜索"下拉菜单。

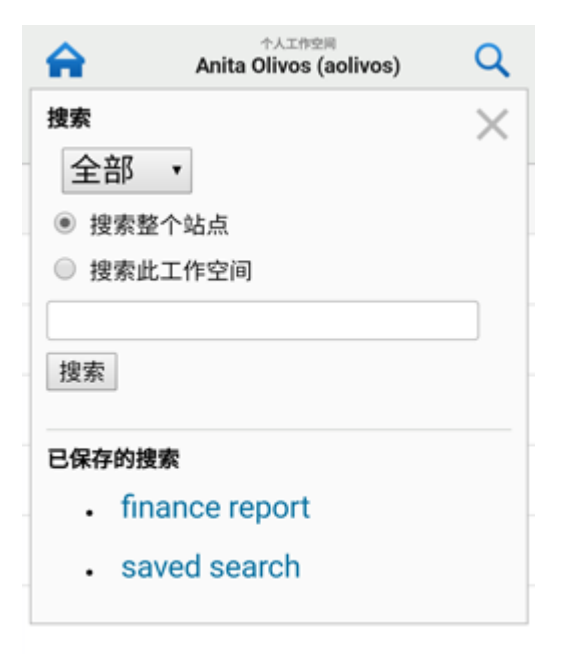

- **2** 在下拉列表中,选择要搜索的类别。 您可以搜索人员、地点或全部。
- **3** 选择是要搜索整个 Vibe 站点,还是仅搜索当前所在的 工作空间。
- 4 指定要搜索的单词或短语,然后点击搜索。 此时将显示"搜索结果"页。

#### 使用保存的搜索

Vibe 允许您执行以前从工作站访问 Vibe 站点时创建并保存 的搜索。

有关如何在从工作站访问 Vibe 时创建保存的搜索的信息, 请参见《*Micro Focus Vibe 4.0.5 用户指南》*中的"保存 和重用搜索"。

有关如何在从工作站访问 Vibe 站点时保存高级搜索的信息,请参见 *Micro Focus Vibe 4.0.5 用户指南*中的"使用高级搜索"。

要从 Vibe 移动界面访问和使用保存的搜索,请执行以下操 作:

- 1 点击移动界面顶部的导航栏中的搜索图标 🔍。
- 2 在保存的搜索部分中,点击要运行的已保存搜索。
   "搜索结果"页将显示所保存的搜索的结果。

## 查看您的小组

您可以快速查看您加入的所有小组。

1 在主页上,点击我的小组。

#### 查看收藏位置

您可以快速查看您的收藏位置。

1 在主页上,点击我的收藏夹。

要添加或删除收藏项,必须从工作站访问 Vibe 站点。有关 详细信息,请参见 *Micro Focus Vibe 4.0.5 用户指南*中的" 管理收藏位置"。

## 查看最近的位置

使用 Vibe 移动界面可以快速查看自您最后一次登录到当前 Vibe 会话以来已访问过的工作空间和文件夹。

1 在主页上,点击最近的位置。

或者

在任何其他页上,点击操作图标 ••••,然后点击最近的 位置。

## 查看文件条目和附件

使用 Vibe 移动界面,可以查看文件条目以及附加到条目的 文档。

- 1 导航到包含要查看的文档的条目并将它打开。
- 2 在附件部分中,点击要查看的文档的名称。

**提示:**如果您的移动设备能够以本机格式查看文件,则可 以直接点击文件链接以查看该文件。

例如,当您使用 iOS 设备时,您可以点击文件链接以查看 Microsoft Word 文件、PDF 文件和 Microsoft Excel 文件。

## 观看 YOUTUBE 视频

使用 Vibe 移动界面,可以观看 Vibe 站点中发布的 YouTube 视频。但是,您不能使用移动设备观看工作空间或文件夹的 "品牌推广"部分中发布的 YouTube 视频,视频必须发布 在文件夹条目中或者文件夹或工作空间的"说明"部分 中。

BlackBerry 或其他移动设备可能无法正确设置为观看 YouTube 视频。如果您无法通过移动设备查看 YouTube 视 频,请按照 *Micro Focus Vibe 4.0.5 用户指南*"无法通过 移动设备查看 YouTube 视频"中的指导进行操作。

要从 Vibe 移动界面观看 YouTube 视频,请执行以下操作:

- 1 导航到包含要观看的YouTube视频的条目并将它打开。
- 2 点击 YouTube 图标 🕅 🗰 🕷

此时会将您定向到移动 YouTube 站点来观看该视频。

要张贴 YouTube 视频,必须从工作站访问 Vibe 站点。有关 详细信息,请参见 *Micro Focus Vibe 4.0.5 用户指南*中的" 在文件夹条目中显示 YouTube 视频"。

## 查看新增内容

使用 Vibe 移动界面可以查看已添加到 Vibe 站点的新条目。

- 查看您的小组的新增内容(第6页)
- 查看跟踪地点的新增内容(第6页)
- 查看收藏位置的新增内容(第6页)
- 查看整个站点的新增内容(第6页)
- 查看您正在跟踪的人员的最新微博客条目(第6页)
- 查看文件夹的新增内容(第6页)
- 查看工作空间的新增内容(第6页)

## 查看您的小组的新增内容

- 1 在主页上,点击新增内容。
- 2 在主页上的新增内容下拉列表中,点击我的小组。

#### 查看跟踪地点的新增内容

- 1 在主页上,点击新增内容。
- 2 在主页上的新增内容下拉列表中, 点击所有跟踪地点。

## 查看收藏位置的新增内容

- 1 在主页上,点击新增内容。
- 2 在主页上的新增内容下拉列表中,点击收藏夹。

## 查看整个站点的新增内容

- 1 在主页上,点击新增内容。
- 2 在主页上的新增内容下拉列表中, 点击站点范围。

#### 查看您正在跟踪的人员的最新微博客条目

- 1 在主页上,点击新增内容。
- 2 在主页上的新增内容下拉列表中,点击微博客。

## 查看文件夹的新增内容

- 1 导航到要查看新项目的文件夹。
- 2 点击操作图标 👓, 然后点击此文件夹中的新增内容。

#### 查看工作空间的新增内容

- 1 导航到要查看新项目的工作空间。
- 2 点击操作图标 ••••, 然后点击此工作空间中的新增内容。

## 查看未读内容

使用 Vibe 移动界面可以查看哪些条目还没有阅读。

- 查看文件夹中的未读内容(第6页)
- 查看工作空间中的未读内容(第6页)

#### 查看文件夹中的未读内容

- 1 导航到要查看新项目的文件夹。
- 2 点击操作图标 👓, 然后点击此文件夹中的未读内容。

#### 查看工作空间中的未读内容

- 1 导航到要查看新项目的工作空间。
- 2 点击操作图标 ••••, 然后点击此工作空间中的未读内容。

## 查看工作空间树

使用 Vibe 移动界面,可以查看工作空间树,因此您可以查 看您当前所在位置的层次结构,并可快速导航到其他工作空 间或文件夹。

1 点击树图标 品。

此时将显示工作空间树。

转到

主工作空间

个人工作空间

Anita Olivos (aolivos)

## 查看简介信息

您可以查看自己或其他用户的完整用户简介信息。

- 查看自己的用户简介信息(第7页)
- 查看其他用户的简介信息(第7页)

## 查看自己的用户简介信息

在主页上,点击我的简介。
 此时将显示您的所有简介信息。

要编辑您的配置文件信息,请从工作站访问 Vibe,然后按 照 *Micro Focus Vibe 4.0.5 用户指南*"修改配置文件"中 的步骤进行操作。

## 查看其他用户的简介信息

 按执行基本搜索(第5页)中所述搜索要查看其简介 的人员,然后点击该用户名。

或者

点击该用户张贴的任何条目旁边显示的用户链接名称。

2 点击查看简介。

此时将显示该用户的简介。

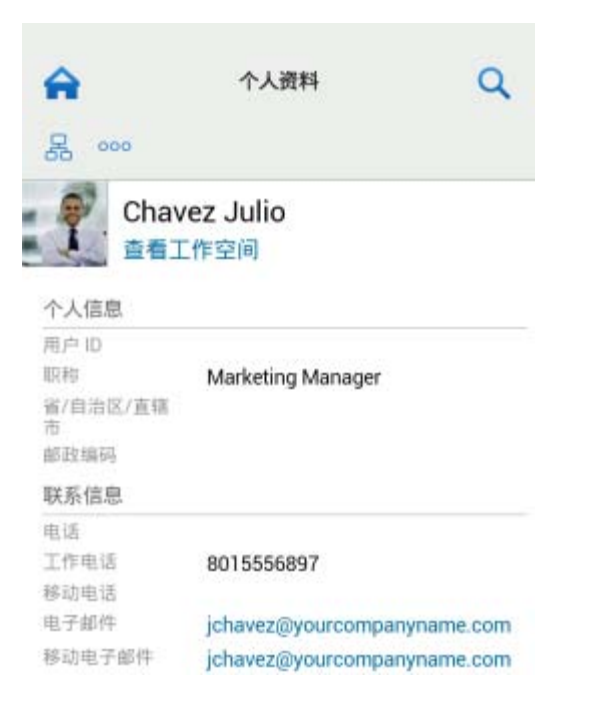

## 创建文件夹条目

- 1 导航到要创建条目的文件夹。
- 2 点击添加图标 中。 如果您无权在该文件夹中创建条目,则不会显示此选 项。
- 3 指定该条目的相应信息(如标题和说明),然后点击确定。

## 对文件夹条目发表评论

- 1 导航至要评论的条目并将它打开。
- 2 点击评论图标 🖵。
- 3 指定您的评论,然后点击确定。

## 修改文件夹条目

- 1 导航至要修改的条目并将它打开。
- 2 点击修改图标 
   2 点击修改图标 
   2 。
   如果您无权修改该条目,则不会显示此选项。
- 3 进行所需的修改,然后点击确定。

## 删除文件夹条目

- 1 导航至要删除的条目并将它打开。
- 2 点击删除图标 🔟。
  - 如果您无权删除该条目,则不会显示此选项。
- 3 当询问您是否确实要删除该条目时,请点击确定。

#### 只需点击一下即可呼叫 VIBE 用户(仅限 IOS 和 ANDROID)

当您在 iPhone 或 Android 设备上使用 Vibe 时,只需点击一下即可呼叫其他 Vibe 用户。

1 导航到要呼叫的用户的简介页。

您可以按查看其他用户的简介信息(第 7 页)中所述 导航到用户的简介。

| â                                                         | 个人资料 Q                          |
|-----------------------------------------------------------|---------------------------------|
| 居 000                                                     |                                 |
| Chav<br>查看工                                               | ez Julio<br>作空间                 |
| 用户旧                                                       |                                 |
| 职称<br>省/自治区/直辖<br>市<br>邮政编码                               | Marketing Manager               |
| 収称<br>省/自治区/直稿<br>市<br>部政编码<br>联系信息                       | Marketing Manager               |
| 取称<br>當/自治区/直轄<br>市<br>邮政编码<br>联系信息<br>电话<br>工作电话<br>除动由话 | Marketing Manager<br>8015556897 |

点击该用户的链接电话号码。
 此时将向该用户发出呼叫。

## 发送电子邮件

使用 Vibe 移动界面可以向其他 Vibe 用户快速发送电子邮件。

1 导航到要向其发送电子邮件的用户的个人简介。
 您可以按查看其他用户的简介信息(第7页)中所述
 导航到用户的简介。

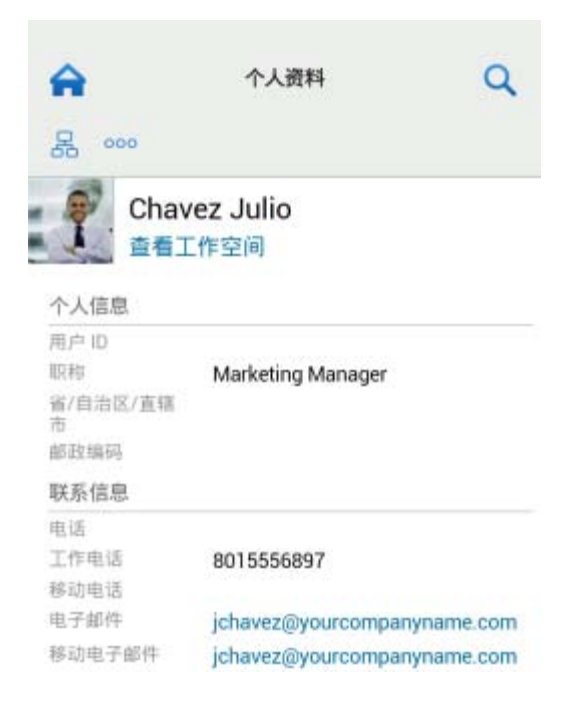

2 点击该用户的链接电子邮件地址。

## 跟踪感兴趣的人员和地点

使用 Vibe 移动界面可以跟踪地点或人员。您可以轻松查看 所跟踪的特定地点发生的活动,或按所跟踪的特定人员进行 查看。

- 配置 Vibe 以跟踪工作空间、文件夹和人员(第 8 页)
- 查看您跟踪的感兴趣的工作空间、文件夹和人员(第8页)
- 取消跟踪工作空间、文件夹或人员(第8页)

## 配置 Vibe 以跟踪工作空间、文件夹和人员

- 1 导航到要跟踪的工作空间或文件夹。如果要跟踪某个 人,则导航到该用户的个人工作空间。
- 2 点击操作图标<sup>000</sup>,然后点击跟踪此文件夹、跟踪此工作 空间或跟踪此人,具体取决于您要跟踪什么。

## 查看您跟踪的感兴趣的工作空间、文件夹和人员

要查看您跟踪的所有地点和人员,请执行以下操作:

1 在主页上,点击正在跟踪。

使用 Vibe, 您还可以轻松查看所跟踪的特定地点发生的活动, 或按所跟踪的特定人员进行查看。

有关详细信息,请参见查看跟踪地点的新增内容(第6页)。

## 取消跟踪工作空间、文件夹或人员

如果您当前正在 Vibe 中跟踪某人或某个地点,则可以在 Vibe 移动界面中取消跟踪该人员或地点。

- 1 导航到要停止跟踪的工作空间或文件夹。如果要停止跟 踪某个 Vibe 用户,则导航到该用户的个人工作空间。
- 2 点击操作图标 <sup>100</sup>, 然后点击停止跟踪此工作空间、停止 跟踪此文件夹或停止跟踪此人,具体取决于要停止跟踪 什么。

## 将条目从一种工作流程状态转换为另一种状态

使用 Vibe 移动界面可以将条目从一种工作流程状态转换为 另一种状态。

有关如何创建工作流程的信息,请参见 Micro Focus Vibe 4.0.5 高级用户指南中的"创建和管理工作流程"。

要在 Vibe 移动界面中将条目转换为另一种工作流程状态, 请执行以下操作:

- 1 导航到要转换为新的工作流程状态的条目并将它打开。
- **2** 在工作流程部分中,点击下拉列表中的新工作流程状态,然后点击确定。

## 使用文件夹

Vibe 移动界面允许您使用大多数类型的 Vibe 文件夹。然 而,并非所有文件夹类型都支持从工作站访问 Vibe 站点时 可用的全部功能。有关详细信息,请参见Vibe 移动界面不 支持的功能(第 9 页)。

## Vibe 移动界面不支持的功能

并非所有 Vibe 功能都可通过移动界面使用。下面是两个示例。如果您要使用移动界面不支持的任何功能,则必须从工 作站访问 Vibe。

◆ *Micro Focus Vibe 4.0.5 用户指南*中的"使用高级搜索"

您不能在移动界面中创建高级搜索,但可以访问已保存 的搜索,如使用保存的搜索(第5页)中所述。

- ◆ Micro Focus Vibe 4.0.5 用户指南中的"查看和重新访问最新条目"
- Micro Focus Vibe 4.0.5 用户指南中的"添加收藏位置" "和"编辑收藏位置"
- ◆ Micro Focus Vibe 4.0.5 用户指南中的"创建新文件夹"
- Micro Focus Vibe 4.0.5 用户指南中的"使用调查文件 夹"

您可以使用 Vibe 移动界面查看"调查"文件夹, 以 及其中包含的各个调查的标题, 但不能查看调查内容或 参与调查。

 Micro Focus Vibe 4.0.5 用户指南中的"在完整交互视 图中查看任务"  ◆ Micro Focus Vibe 4.0.5 高级用户指南中的"文件夹或 工作空间品牌化"。

您不能使用 Vibe 移动界面印记工作区或文件夹,也不 能查看已在工作空间或文件夹中创建的印记。

- Micro Focus Vibe 4.0.5 用户指南中的"编辑通过 Web 浏览器访问的文件"
- Micro Focus Vibe 4.0.5 用户指南中的"向文件夹条目 附加文件"
- ◆ "《Micro Focus Vibe 4.0.5 管理指南"》中的为 Vibe 站点设置 Guest 访问

## 安全考虑因素

当您从移动设备访问 Micro Focus Vibe 时,您享有与从工作 站访问 Vibe 同样的安全性。安全功能包括以下项:

- 通过 SSL 安全访问.
- 移动界面保留了所有以前建立的访问控制设置。

但是,您不能在移动界面中设置新的访问控制设置。有 关在从工作站访问 Vibe 站点时如何设置新的访问控制 设置的信息,请参见 *Micro Focus Vibe 4.0.5 高级用户 指南*中的"控制访问权限"。

## 对移动设备查错

如果从移动设备访问 Micro Focus Vibe 时遇到困难,请参见 *Micro Focus Vibe 4.0.5 用户指南*中的"移动设备查错"。

法律声明有关法律声明、商标、免责声明、担保、出口和其他使用限制、美国政府权限、专利政策 以及 FIPS 合规性的信息,请参见 https://www.microfocus.com/about/legal/。 版权所有 © 2018 Micro Focus